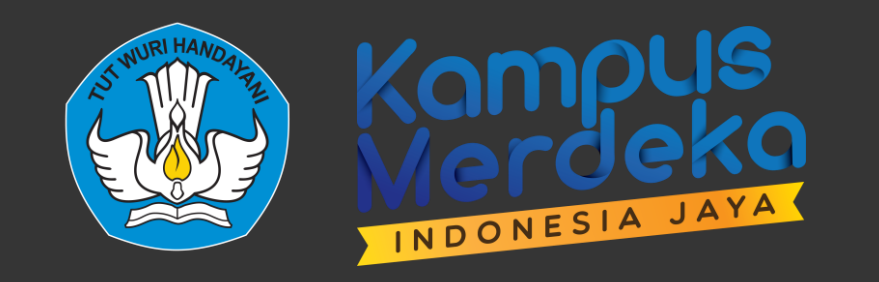

### Panduan Layanan Serdos pada Aplikasi SISTER

Dosen yang disertifikasi (DYS)

oleh Tim Panitia Sertifikasi Pendidik untuk Dosen Direktorat Sumber Daya, Direktorat Jenderal Pendidikan Tinggi, Riset, dan Teknologi Kementerian Pendidikan, Kebudayaan, Riset, dan Teknologi

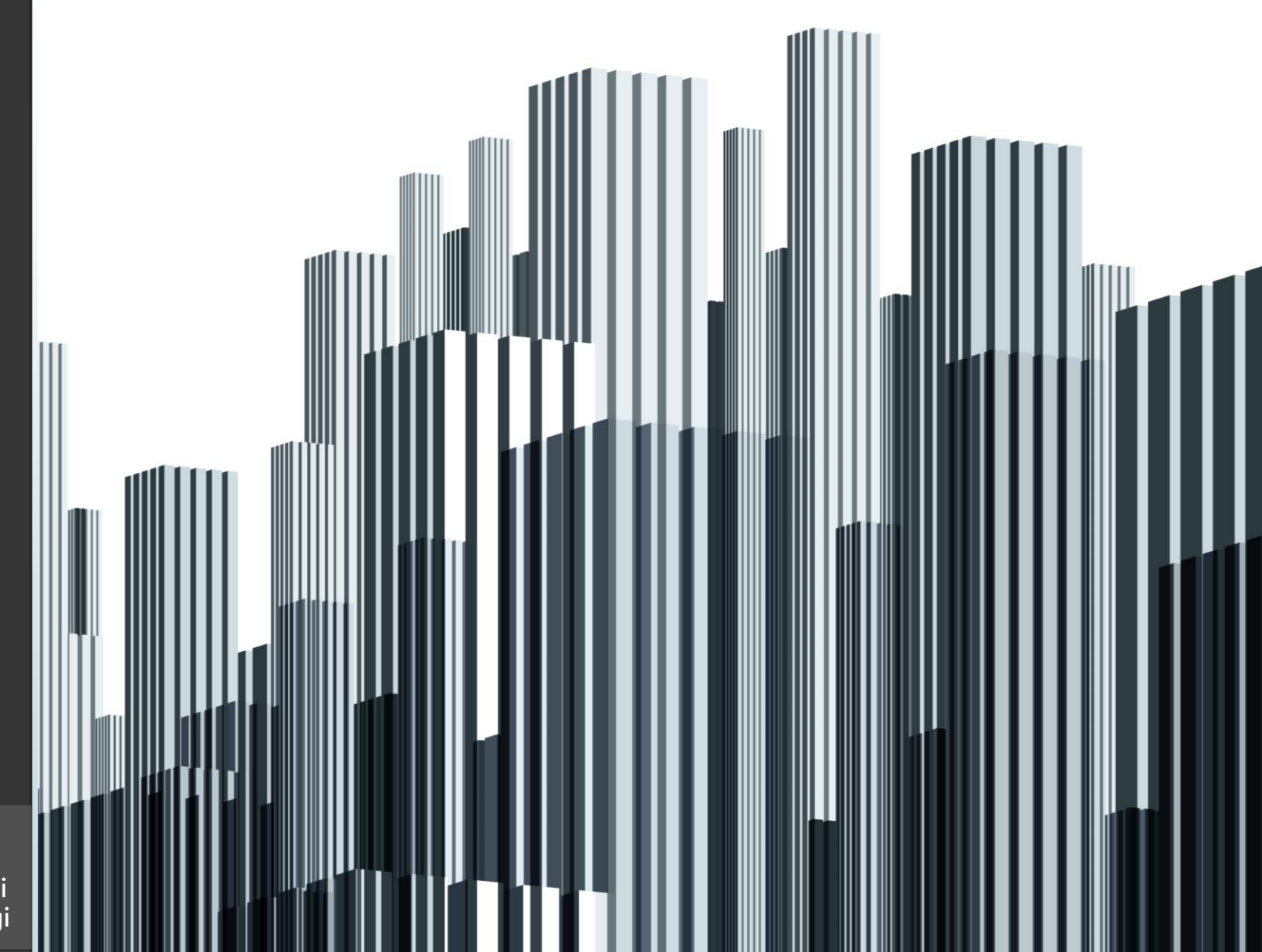

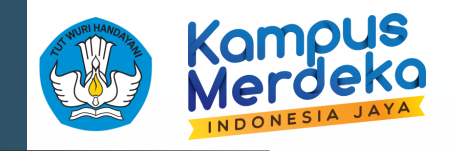

### Akses laman SISTER

DYS

Atasan

Sejawat

Mahasiswa

=> SISTER PT (Frontend)

=> SISTER PT (Frontend)

=> SISTER PT (Frontend)

=> SISTER PT (Frontend)

Url SISTER PT (Frontend) → <u>http://<SisterdomainPT></u>
 Url PP menggunakan Token → <u>http://<SisterdomainPT>/penilaian\_persepsional</u>
 Melihat hasil serdos → <u>https://sister.kemdikbud.go.id</u>

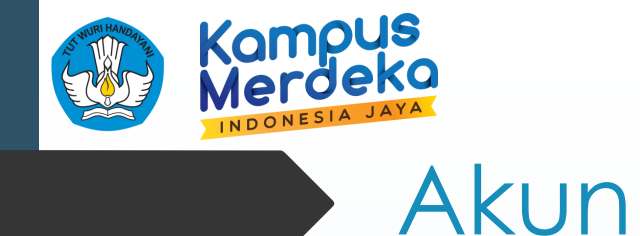

Pembuatan akses/akun sebagai DYS/Sejawat/Atasan melalui halaman registrasi SISTER PT (<u>http://sister.<domainPT>.ac.id</u>).

Untuk Mahasiswa akan dibuatkan token untuk menilai persepsional

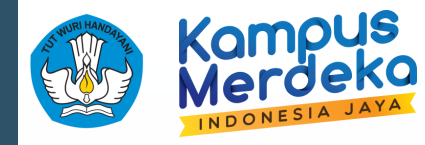

### Akses menu SERDOS

## Semua alur sertifikasi dosen dilakukan di menu **Layanan Serdos** pada halaman SISTER

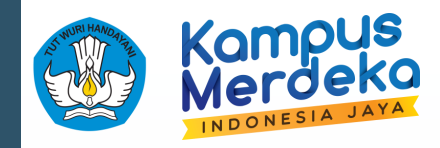

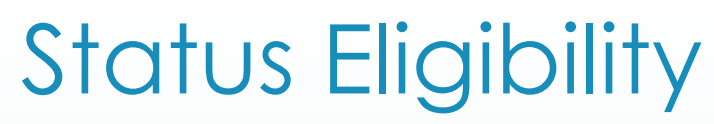

#### Status Sertifikasi Dosen: Belum Tersertifikasi Dosen

#### Data diambil per 1 Juni 2022

| Nama                                      | : | MAHENDRA PRATAMA                                        |
|-------------------------------------------|---|---------------------------------------------------------|
| NIP                                       | : | 199112152019031013                                      |
| NIDN                                      | : | 0015129103                                              |
| Program Studi                             | : | Teknik Informatika (S1)                                 |
| Asal PT                                   | : | Universitas Lampung                                     |
| Tanggal Lahir                             | : | 15 Desember 1991                                        |
| Status Keaktifan                          | : | Aktif                                                   |
| Ikatan Kerja                              | : | Dosen Tetap                                             |
| Jabatan Fungsional                        | : | Tidak ada data                                          |
| Pendidikan Terakhir                       | : | S2                                                      |
| Pangkat/Golongan                          | : | Penata Muda Tk. I (III/b)                               |
| TMT Fungsional Pertama                    | : | Tidak ada fungsional                                    |
| Masa Kerja berdasarkan Fungsional Pertama | : | Tidak ada fungsional per 1 Juni 2022                    |
| Usia                                      | : | 30.05 Tahun per 1 Juni 2022                             |
| Syarat BKD                                | : | Tidak Memenuhi                                          |
| TKDA                                      | : | TKDA Tidak ada/Tidak valid/Tidak memenuhi passing grade |
| ткві                                      | : | TKBI Tidak ada/Tidak valid/Tidak memenuhi passing grade |
| Pekerti/AA                                | : | Pekerti (Universitas Lampung - 2021)                    |

I Tabel Konversi TKBI/TKDA

#### Anda tidak termasuk dosen yang berhak mengikuti Sertifikasi Dosen.

Hal ini dikarenakan:

- Masa Kerja dari Fungsional pertama anda kurang dari 2 tahun per 01 Juni 2022
- Data Jabatan Fungsional Anda kosong/Tidak Valid (1 Januari 1970). Bisa dilakukan pengecekan pada menu Profil > Jabatan Fungsional. Apakah data fungsional ada atau tidak, jika ada pastikan Terhitung Mulai Tanggal valid (tidak tanggal 1 Januari 1970)
   Tidak ada/Tidak memoriphi pengina grada TKPL

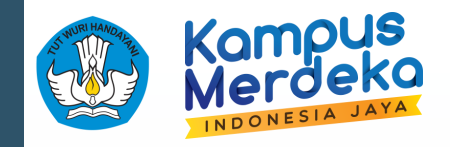

### Alasan tidak eligible

|                                           | LKD dalam be                                              |
|-------------------------------------------|-----------------------------------------------------------|
| TMT Fungsional Pertama                    | : Tidak ada fungsion: Sah dan men                         |
| Masa Kerja berdasarkan Fungsional Pertama | : Tidak ada fungsion: terakhir dan d                      |
| Usia                                      | : 30.05 Tahun per 1 Juni 2022                             |
| Syarat BKD                                | : Tidak Memenuhi                                          |
| TKDA                                      | : TKDA Tidak ada/Tidak valid/Tidak memenuhi passing grade |
| ТКВІ                                      | : TKBI Tidak ada/Tidak valid/Tidak memenuhi passing grade |
| Pekerti/AA                                | : Pekerti (Universitas Lampung - 2021)                    |

**Syarat BKD** dipenuhi dengan cara Calon DYS mengirimkan file laporan LKD dalam bentuk soft-file PDF yang sah dan memenuhi selama 2 tahun erakhir dan dijadikan 1 per tahunnya

Anda tidak termasuk dosen yang berhak mengikuti Sertifikasi Dosen.

Hal ini dikarenakan:

- Masa Kerja dari Fungsional pertama anda kurang dari 2 tahun per 01 Juni 2022
- Data Jabatan Fungsional Anda kosong/Tidak Valid (1 Januari 1970). Bisa dilakukan pengecekan pada menu Profil > Jabatan Fungsional. Apakah data fungsional ada atau tidak, jika ada pastikan Terhitung Mulai Tanggal valid (tidak tanggal 1 Januari 1970)
- · Tidak ada/Tidak memenuhi passing grade TKBI
- Tidak ada/Tidak memenuhi passing grade TKDA
- Tidak ada/Tidak memenuhi syarat BKD memenuhi selama 2 tahun berturut-turut (Diunggah oleh PSD-PTU)
  - BKD Tahun 2021 (Belum di-unggah)
  - BKD Tahun 2020 (Belum di-unggah)

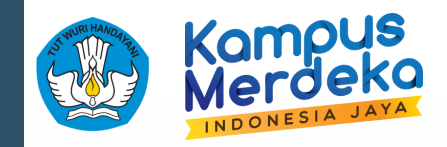

### Keterangan sudah eligible

| Masa Kerja Fungsional |   | 6.17 Tahun                                         |
|-----------------------|---|----------------------------------------------------|
| Usia                  | : | 29.05 Tahun                                        |
| Syarat BKD            |   | Memenuhi                                           |
| TKDA                  | : | 645.00 - Pusat Layanan Tes Indonesia (TKDA Himpsi) |
| ТКВІ                  | : | 89.00 - Pusat Layanan Tes Indonesia (TOEP-TEFLIN)  |
| Pekerti/AA            | - | Pekerti (Universitas Lampung - 2021)               |

Anda termasuk data Eligibel untuk mengikuti Sertifikasi Dosen periode selanjutnya. Silahkan menunggu sampai periode Serdos selanjutnya di buka

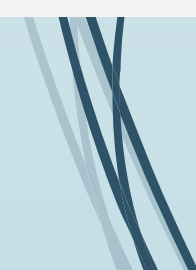

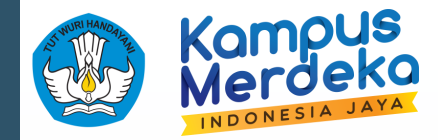

### Halaman Layanan Serdos DYS

Tabel Konversi TKBI/TKDA

#### Sertifikasi Dosen KEMDIKBUDRISTEK Sesi ke-1 Tahun 2022

#### Saat ini sedang berlangsung SERDOS KEMDIKBUDRISTEK Sesi ke-1

- Pengisian Biodata, Persepsional, Portofolio dan DD berlangsung dari 01 April 2022 00:00:00 sampai 03 Juni 2022 23:59:59
- Perhitungan NPS berlangsung dari 01 April 2022 00:00:00 sampai 03 Juni 2022 23:59:59
- Pengajuan Portofolio berlangsung dari 01 April 2022 00:00:00 sampai 03 Juni 2022 23:59:59
- Cek Kemiripan berlangsung dari 01 April 2022 00:00:00 sampai 03 Juni 2022 23:59:59

Masa pengisian portofolio mulai dari tanggal 01 April 2022 sampai 03 Juni 2022

#### INFO:

- Pengisian Bukti Publikasi Karya Ilmiah dilakukan di menu Isian Daftar Riwayat Hidup
- Pengunggahan Lembar Pengesahan dan Pengajuan dapat dilakukan oleh PSD-PTU jika semua isian telah di-validasi oleh DYS, dan Lulus Perhitungan NPS

| Nama Peserta       | MAHENDRA PRATAMA | NIDN              | 00    |
|--------------------|------------------|-------------------|-------|
| Jabatan Fungsional | Asisten Ahli     | Keaktifan Pegawai | Aktif |

| 1 | Validasi Biodata Peserta                                                                          | × |
|---|---------------------------------------------------------------------------------------------------|---|
| 2 | Mengunggah Pas Foto                                                                               | × |
| 3 | Isian Daftar Riwayat Hidup                                                                        | × |
| 4 | Mengisi Instrumen Persepsional Diri                                                               | × |
| 5 | Penyusunan Dokumen Pernyataan Diri Dosen dalam Unjuk Kerja Tridharma Perguruan Tinggi (PDD-UKTPT) | × |

Silahkan lengkapi dan validasi isian di atas (Biodata, Foto, Daftar Riwayat Hidup, Persepsional Diri, dan PDD-UKTPT).

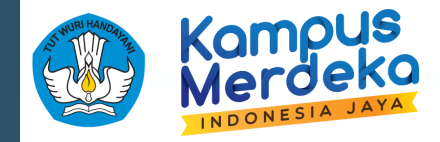

### Halaman Biodata Peserta

#### Biodata Peserta - SERDOS KEMDIKBUDRISTEK Gelombang 1 Tahun 2021

#### Data Personal

| Nomor Peserta/NIDN             | 00                                                   |          |
|--------------------------------|------------------------------------------------------|----------|
| Nama Lengkap (tanpa gelar)     | MAHENDRA PRATAMA                                     | Info     |
| Gelar Depan                    | Isikan Gelar Depan anda apabila ada                  | <u>i</u> |
| Gelar Belakang                 | Isikan Gelar Belakang anda apabila ada               |          |
| Nomor Induk Kependudukan (NIK) | 18                                                   |          |
| Nomor Pokok Wajib Pajak (NPWP) | 917100000000000000000000000000000000000              |          |
| Nama Wajib Pajak pada NPWP     | Isikan Nama Wajib Pajak pada NPWP anda secara manual |          |
| Jenis Kelamin                  | Laki-laki                                            |          |
| Tempat Lahir/Tanggal Lahir     | BANDAR LAMPUNG, 15                                   |          |
| Alamat Rumah                   | Isikan Alamat Rumah Anda                             |          |
| Telp. Rumah                    | Isikan Nomor Telpon Rumah Anda                       |          |

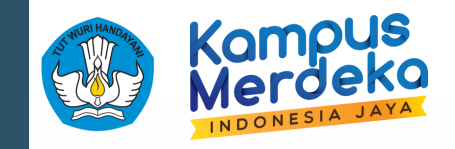

### Petunjuk Pengisian Biodata

|                                      |                                                                                                    | a                                                                               |
|--------------------------------------|----------------------------------------------------------------------------------------------------|---------------------------------------------------------------------------------|
| Akademik                             |                                                                                                    |                                                                                 |
| Institusi/Perguruan Tinggi           | Universitas                                                                                                    |                                                                                 |
| Bidang Ilmu                          | Teknik Informatika (458)                                                                                                    | 3                                                                               |
| Mata Kuliah Pokok 1                  | Pilih Matakuliah <ul> <li>Image: A state of the state of the sta</li></ul> | g relevan) 199112152 31013                                                      |
| Karya yang dianggap paling fenomenal | 3                                                                                                    |                                                                                 |
| ← Kembali                            | Perbarui Biodata                                                                                                    | Validasi Biodata Peserta?                                                       |
| Institusi/Perguruan Tinggi           |                                                                                                    | Saat anda melakukan validasi, anda tidak bisa melakukan perubahan pada data ini |
| Bidang Ilmu                          | Takak Informatika (460)                                                                                                    | nal                                                                             |
| Mata Kuliah Pokok                    | S1 - USER EXPERIENCE (INF616457)                                                                                                    | Batal Ya, Validasi!                                                             |
| Karya yang dianggap paling fenomenal | SISTER PDDIKTI                                                                                                    |                                                                                 |
|                                      |                                                                                                    |                                                                                 |
| <b>€</b> Kembali                     | <table-cell-rows> Perbarui Biodata 🛛 🖺 Simpan Biodata Validasi Biodata 🗸</table-cell-rows>                                                                                                    |                                                                                 |
|                                      |                                                                                                    |                                                                                 |

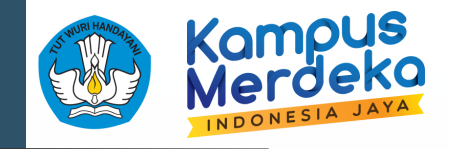

### Mengunggah Pas Foto

#### Mengunggah Pas Foto - SERDOS KEMDIKBUDRISTEK Sesi 1 Tahun 2021

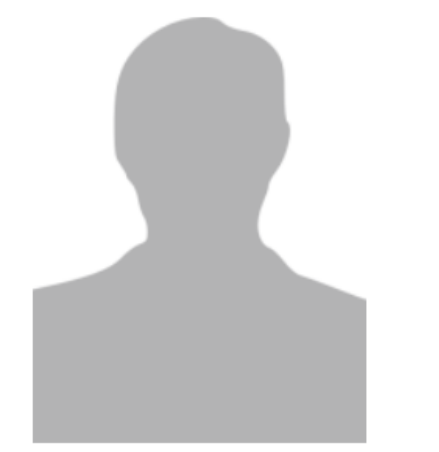

#### **KETENTUAN:**

- 1. Pas foto berwarna close-up, bersifat resmi (bagi laki-laki memakai Pakaian Sipil Lengkap (PSL))
- 2. Wajah menghadap ke depan dan terlihat jelas
- 3. Ukuran proporsi foto 4x6
  - (minimal 400 pixel x 600 pixel atau lebih besar dari rasio lebar/tinggi harus 4/6)
- 4. Warna background/latar belakang polos, untuk laki-laki berwarna BIRU dan untuk perempuan berwarna MERAH
- 5. Ukuran file maksimal 500kB

| Choose File | No file chosen |  |  |
|-------------|----------------|--|--|
| Kembali     | Unggah         |  |  |

 $\mathbf{\wedge}$ 

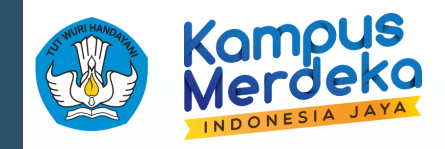

### Daftar Riwayat Hidup

| Daftar | Riwayat H                 | idup               |               |       |                             |              |      |   |
|--------|---------------------------|--------------------|---------------|-------|-----------------------------|--------------|------|---|
| Riwaya | Pendidikan                |                    |               |       |                             |              |      | ~ |
| No     | Tahun Lul                 | us                 | Jenjang       | DN/LN | Nama Perguruan Tinggi/Prodi |              | Aksi |   |
| C TAM  | IBAH<br>Pelatihan Profesi | ional              |               |       |                             |              |      |   |
| No     | Tahun                     | Penyelenggara/Temp | oat Pelatihan |       | Nama Pelatihan/Scope        | Jangka Waktu | Aksi |   |
| • TAN  | IBAH                      |                    |               |       |                             |              |      |   |
|        |                           |                    |               |       |                             |              |      |   |

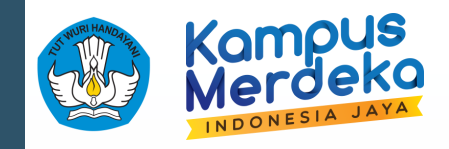

### Daftar Riwayat Hidup

TAMBAH

| Riv       | wayat     | Pendidikan                         |                 |               |                        |                             |                        |            |                 |         |       | ^                                             |
|-----------|-----------|------------------------------------|-----------------|---------------|------------------------|-----------------------------|------------------------|------------|-----------------|---------|-------|-----------------------------------------------|
| No        |           | Tahun Lulu                         | s               | Jen           | jang                   | DN/LN                       | Nama Pergu             | ıruan Ting | gi/Prodi        |         | Aksi  | i                                             |
| ¢         | TAM       | ВАН                                |                 |               |                        |                             |                        |            |                 |         |       |                                               |
| Klaim Riv | wayat Per | ndidikan<br>aman ini banya untuk n | nelakukan klaim | riwayat hidun | Pengisian data terdar  | nat nada menu Kualifikasi > | Pendidikan Formal      | Riwa       | ayat Pendidikan |         |       |                                               |
|           |           | 1                                  |                 | mayat maap.   | r ongionan data tordap |                             | r ondialitari r onnai. |            |                 |         |       |                                               |
|           | No        | Tahun Lulus                        | Jeniang         | DN/LN         | Nama Perguruan T       | "inggi/Prodi                |                        | No         | Tahun Lulus     | Jenjang | DN/LN | Nama Perguruan Tinggi/Prodi                   |
|           | 1         | 2014                               | S1              | DN            | Universitas Lampun     | g / Teknik Informatika      |                        | 1          | 2014            | S1      | DN    | Universitas Lampung / Teknik Informatika      |
| SIMP      | 2         | 2017                               | S2              | DN            | Universitas Gadjah     | Mada / Teknologi Informasi  |                        | 2          | 2017            | S2      | DN    | Universitas Gadjah Mada / Teknologi Informasi |
| 2         |           |                                    | 2               |               |                        |                             |                        |            |                 |         |       |                                               |

3

 $\mathbf{\wedge}$ 

Aksi

### Rincian Data Riwayat Hidup

14

| CV Serdos                                                                   | Portofolio SISTER                                                                                |
|-----------------------------------------------------------------------------|--------------------------------------------------------------------------------------------------|
| Riwayat Pendidikan                                                          | Kualifikasi > Pendidikan Formal                                                                  |
| Riwayat Pelatihan Profesional                                               | <ul> <li>Kualifikasi &gt; Diklat</li> </ul>                                                      |
| • Riwayat Pengalaman Mengajar (WAJIB)                                       | <ul> <li>Pelaporan PDDIKTI (Menu Pengajaran)</li> </ul>                                          |
| Riwayat Produk Bahan Ajar                                                   | <ul> <li>Pelaks. Pendidikan &gt; Bahan Ajar</li> </ul>                                           |
| Riwayat Penelitian (WAJIB)                                                  | <ul> <li>Pelaks. Penelitian &gt; Penelitian</li> </ul>                                           |
| <ul> <li>Riwayat Publikasi Karya Ilmiah / Karya Seni<br/>(WAJIB)</li> </ul> | <ul> <li>Pelaks. Penelitian &gt; Publikasi</li> <li>Pelaks. Penelitian &gt; Paten/HKI</li> </ul> |
| Riwayat Pertemuan Ilmiah                                                    | <ul> <li>Pelaks. Pengabdian &gt; Pembicara</li> </ul>                                            |
| Riwayat Pengabdian (WAJIB)                                                  | <ul> <li>Pelaks. Pengabdian &gt; Pengabdian</li> </ul>                                           |
| Riwayat Organisasi Profesi / Ilmiah                                         | <ul> <li>Penunjang &gt; Anggota Profesi</li> </ul>                                               |

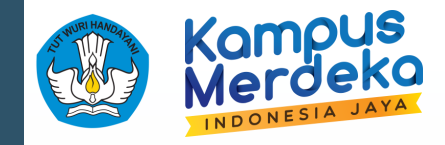

### Verifikasi Daftar Riwayat Hidup

| TAME      | ЗАН            |                            |                                   |                             |      |     |
|-----------|----------------|----------------------------|-----------------------------------|-----------------------------|------|-----|
| Riwayat ( | Organisasi Pro | fesi/Ilmiah                |                                   |                             |      | ^   |
| lo        | Tahun          | Jenis/Nama Organisasi      |                                   | Jabatan/jenjang keanggotaan | Aksi |     |
|           | 2019           | Asosiasi Pendidikan Tinggi | nformatika dan Komputer (APTIKOM) | Anggota                     |      |     |
|           |                |                            | ✓ Verifikasi                      |                             |      |     |
|           |                |                            | Kembali                           |                             |      |     |
|           |                | /                          |                                   |                             |      | Ve  |
|           |                |                            |                                   |                             | Dri  |     |
| W         |                |                            |                                   |                             | bit  |     |
|           |                |                            |                                   |                             |      | Saa |
|           | N              |                            |                                   |                             |      |     |
|           | NN -           |                            |                                   |                             |      |     |
|           |                |                            |                                   |                             |      |     |
|           |                |                            |                                   |                             |      |     |

### erifikasi Daftar Riwayat Hidup Peserta?

Saat anda melakukan Verifikasi, anda tidak bisa melakukan perubahan pada data Daftar Riwayat Hidup

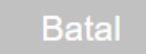

Ya, Verifikasi!

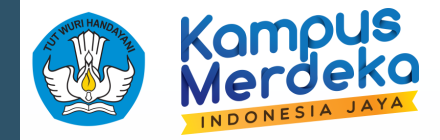

### Instrumen Persepsional Diri

#### Intrumen Persepsional Diri

#### **PETUNJUK PENGISIAN:**

- 1. Berilah penilaian secara jujur, objektif, dan penuh tanggung jawab terhadap aktivitas yang Saudara lakukan sebagai dosen.
- 2. Informasi yang Saudara berikan hanya akan dipergunakan dalam proses Sertifikasi Dosen.
- 3. Penilaian dilakukan terhadap aspek-aspek dalam tabel berikut dengan cara memilih interval penilaian pada butir yang ada dalam kolom sesuai jawaban yang paling mendekati.

#### **PERHATIAN:**

- 1. Gunakan browser pada laptop/PC komputer untuk menilai. (Sangat tidak disarankan menggunakan handphone)
- 2. Penilaian yang sudah diverifikasi tidak bisa diresetkan/dibatalkan dengan alasan apapun.

#### A. Kompetensi Pedagogik

| No | Aspek yang dinilai                                                          |              |            |            |            |            |            |            |            |        |
|----|-----------------------------------------------------------------------------|--------------|------------|------------|------------|------------|------------|------------|------------|--------|
| 1  | Menggunakan materi dan perangkat pembelajaran secara konsisten tiap tahun   | Tidak pernah | 0          | $\bigcirc$ | $\bigcirc$ | $\bigcirc$ | $\bigcirc$ | $\bigcirc$ | $\bigcirc$ | Selalu |
| 2  | Menyelenggarakan perkuliahan secara teratur sesuai dengan kalender akademik | Tidak pernah | 0          | $\bigcirc$ | 0          | $\bigcirc$ | 0          | 0          | 0          | Selalu |
| 3  | Mengelola kelas sesuai dengan kondisi mahasiswa dan waktu pembelajaran      | Tidak pernah | $\bigcirc$ | $\bigcirc$ | $\bigcirc$ | $\bigcirc$ | $\bigcirc$ | $\bigcirc$ | $\bigcirc$ | Selalu |
| 4  | Memanfaatkan media dan teknologi pembelajaran secara maksimal               | Tidak pernah | 0          | 0          | 0          | 0          | 0          | 0          | 0          | Selalu |
| 5  | Menilai hasil belajar mahasiswa secara subjektif                            | Tidak pernah | $\bigcirc$ | $\bigcirc$ | $\bigcirc$ | $\bigcirc$ | $\bigcirc$ | $\bigcirc$ | $\bigcirc$ | Selalu |
| 6  | Menyediakan cukup waktu dalam pembimbingan mahasiswa                        | Tidak pernah | $\bigcirc$ | $\bigcirc$ | 0          | $\bigcirc$ | $\bigcirc$ | 0          | 0          | Selalu |

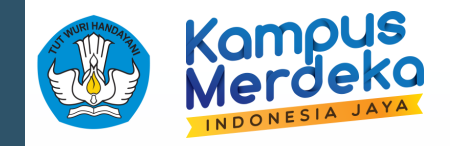

### Instrumen Persepsional Diri...

13 Kemampuan mengendalikan diri dalam berbagai situasi dan kondisi

Rendah O O O O O Tinggi

| D. Ko | ompetensi Sosial                                                      |              |            |            |            |            |            |            |            |        |
|-------|-----------------------------------------------------------------------|--------------|------------|------------|------------|------------|------------|------------|------------|--------|
| No    | Aspek yang dinilai                                                    |              |            |            |            |            |            |            |            |        |
| 14    | Kemampuan berkomunikasi lisan dan tulisan                             | Rendah       | $\bigcirc$ | $\bigcirc$ | $\bigcirc$ | $\bigcirc$ | $\bigcirc$ | $\bigcirc$ | $\bigcirc$ | Tinggi |
| 15    | Ketidaksiapan menerima kritik, saran, dan pendapat orang lain         | Tidak pernah | 0          | $\circ$    | $\circ$    | $\bigcirc$ | $\bigcirc$ | $\bigcirc$ | $\bigcirc$ | Selalu |
| 16    | Pergaulan dengan kalangan sejawat, karyawan, mahasiswa dan masyarakat | Terbatas     | $\bigcirc$ | 0          | 0          | 0          | $\bigcirc$ | 0          | $\bigcirc$ | Luas   |

#### Simpan Skor

Tombol VALIDASI akan muncul jika penilaian sudah dilakukan. Klik Tombol VALIDASI jika isian yang Saudara berikan sudah final dan tidak ada kesalahan. Setelah divalidasi, tombol simpan dan validasi akan hilang dan isian sudah tidak dapat diganti lagi.

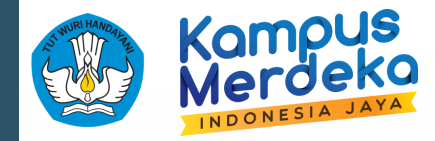

### Penyusunan Dokumen PDD-UKTPT

≣ Penyusunan Dokumen Pernyataan Diri Dosen dalam Unjuk Kerja Tridharma Perguruan Tinggi (PDD-UKTPT)

#### **Mission Statement**

Sesuai dengan semangat "Merdeka Belajar - Kampus Merdeka", DYS perlu membuat *mission statement* yang berisi pernyataan tentang darma yang dipilih untuk dikontribusikan paling besar sebagai seorang pendidik, di mana DYS dapat memilih salah satu darim dari tridharma (pengajaran, penelitian, dan pengabdian kepada masyarakat) yang akan menjadi pilihan utama untuk dilaksanakan dan dikembangkan sesuai dengan *passion*-nya sebagai pendidik. Dengan demikian, DYS perlu menetukan bobot penilaian untuk masing-masing unsur pada PDD-UKTPT sesuai dengan keinginannya, dengan catatan bobot masing-masing unsur palang sedikit 10% (sepuluh persen) dari total bobot untuk 3 (tiga) unsur PDD-UKTPT.

Narasi Mission Statement

Isikan Narasi Mission Statement

#### Bobot Penilaian pada PDD-UKTPT

| Unsur Pengajaran                                                         |        | 10% | `  |  |  |  |
|--------------------------------------------------------------------------|--------|-----|----|--|--|--|
| Unsur Publikasi Karya Ilmiah                                             |        | 10% | `` |  |  |  |
| Unsur Pengabdian Kepada Masyarakat                                       |        | 10% | `  |  |  |  |
| Total Unsur Penilaian                                                    |        | 30% |    |  |  |  |
| Upload RPS                                                               |        |     |    |  |  |  |
| Nama Dokumen * Nama Dokumen                                              |        |     |    |  |  |  |
| File Dok RPS * Choose File No file cho                                   |        | en  |    |  |  |  |
|                                                                          |        |     |    |  |  |  |
|                                                                          | SIMPAN |     |    |  |  |  |
|                                                                          |        |     |    |  |  |  |
| Silahkan isikan <b>mission statement</b> dan <b>persentase penilaian</b> |        |     |    |  |  |  |

← Kembali

#### Catatan:

Sebelum form PDD-UKTPT terbuka, DYS wajib mengisikan narasi Mission Statement, Bobot Penilaian, dan Mengunggah RPS

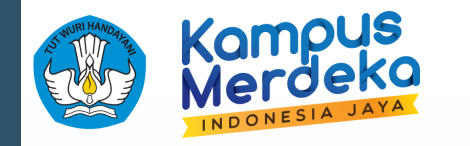

### Penyusunan Dokumen PDD-UKTPT...

|                                                                                                    | SIMPAN                                                            |
|----------------------------------------------------------------------------------------------------|-------------------------------------------------------------------|
| (i)                                                                                                    | Unsur Penilaian: Pengajaran                                       |
| Himbauan                                                                                                    |                                                                   |
| <ul> <li>arap diperhatikan dalam pengisian PDD-UKTPT:</li> <li>PDD-UKTPT harus sesuai dengan CV</li> <li>Untuk Unsur Penilaian Pengajaran mohon isikan<br/>link yang bersifat public dan bisa diakses siapa<br/>saja</li> <li>Jiskan ana yang telah dilakukan dan jangan</li> </ul> | Unsur Penilaian: Penelitian dan Publikasi Karya Ilmiah Edit Butir |
| <ul> <li>Minimal 150 kata untuk Penelitian dan Pengabdian</li> </ul>                                                                                                    | Unsur Penilaian: Pengabdian kepada Masyarakat (PkM)<br>Edit Butir |
| ОК                                                                                                    | Kembali                                                           |
| 1                                                                                                    |                                                                   |

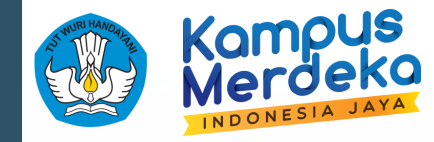

### Penyusunan Dokumen PDD-UKTPT...

#### Unsur Penilaian: Pengajaran

Silahkan Url pada kolom berikut terkait video pembelajaran (link youtube, dan sejenisnya, atau pada LMS Perguruan Tinggi.

#### Link URL Video Pembelajaran:

Isikan Link URL Video Pembelajaran

Jika video terdapat pada LMS, Isikan hak akses (username dan password) agar Asesor dapat mengakses video pembelajaran pada LMS

#### Akses LMS:

Isikan Akses LMS

Simpan

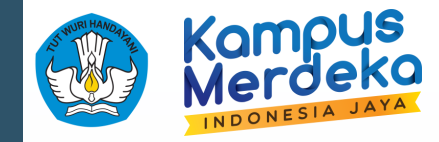

### Penyusunan Dokumen PDD-UKTPT...

#### Unsur Penilaian: Penelitian dan Publikasi Karya Ilmiah

Edit Butir

Edit Butir

It is a long established fact that a reader will be distracted by the readable content of a page when looking at its layout. The point of using Lorem [psum is that it has a more-or-less normal distribution of letters, as opposed to using 'Content here, ontent here,' making it look like readable English. Many deskdop publishing packages and web page editors now use Lorem [psum as their default model text, and a search for 'iorem ipsum' will uncover many web sites still in their infancy. Various versions have evolved over the years, sometimes by accident, sometimes on purpose (injected humour and the like). It is a long established fact that a reader will be distracted by the readable content of a page when looking at its layout. The point of using Lorem [psum is that it has a more-or-less normal distribution of letters, as opposed to using 'Content here,' making it look like readable English. Many deskdop publishing packages and web page editors now use Lorem [psum is that it has a more-or-less normal distribution of letters, as opposed to using 'Content here,' making it look like readable English. Many desktop publishing packages and web page editors now use Lorem [psum is that it has a more-or-less normal distribution of letters, as a content here, content here', making it look like readable English. Many desktop publishing packages and web page editors now use Lorem [psum as their default model text, and a search for 'iorem ipsum' will uncover many web sites still in their infancy. Various versions have evolved over the years, sometimes by accident, sometimes on purpose (injected humour and the like).

#### Unsur Penilaian: Pengabdian kepada Masyarakat (PkM)

Lorem Ipsum is simply dummy text of the printing and typesetting industry. Lorem Ipsum has been the industry's standard dummy text ever since the 1500s, when an unknown printer took a galley of type and scrambled it to make a type specimen book. It has survived not only five centuries, but also the leap into electronic typesetting, remaining essentially unchanged. It was popularised in the 1960s with the release of Letraset sheets containing Lorem Ipsum passages, and more recently with desktop publishing software like Aldus PageMaker including versions of Lorem Ipsum. Lorem Ipsum has been the industry's standard dummy text ever since the 1500s, when an unknown printer took a galley of type and scrambled it to make a type specimen book. It has survived not only five centuries, but also the leap into electronic typesetting, remaining essentially unchanged. It was popularised in the 1960s with the release of Letraset sheets containing Lorem Ipsum has been the industry's standard dummy text ever since the 1500s, when an unknown printer took a galley of type and scrambled it to make a type specimen book. It has survived not only five centuries, but also the leap into electronic typesetting, remaining essentially unchanged. It was popularised in the 1960s with the release of Letraset sheets containing Lorem Ipsum passages, and more recently with desktop publishing software like Aldus PageMaker including versions of Lorem Ipsum.

#### Validasi Data PDD-UKTPT

| Nama Calon DYS | MAHENDRA PRATAMA    |
|----------------|---------------------|
| No. Peserta    | 0015129103          |
| PT Pengusul    | Universitas Lampung |

| RPS sudah terisi namun belum divalidasi oleh PSD-PTU                                                    | × |
|----------------------------------------------------------------------------------------------------|---|
| ink Isian PDD-UKTPT bagian Unsur Penilaian: Pengajaran sudah terisi namun belum divalidasi oleh PSD-PTU | A |
| sian PDD-UKTPT bagian Unsur Penilaian: Penelitian dan Publikasi Karya Ilmiah sebanyak 151 kata          | ~ |
| sian PDD-UKTPT bagian Unsur Penilaian: Pengabdian kepada Masyarakat (PkM) sebanyak 151 kata             | ~ |

🗲 Kembali

sih ada Isian PDD-UKTPT yang kurang dari 150 kata/RPS dan/atau Link Video belum di validasi oleh PSD-PTU

VALIDASI ← Kembali

#### Konfirmasi Validasi PDD-UKTPT

Saya menyatakan bahwa semua isian data ini adalah benar dan apabila terdapat kesalahan, saya bersedia mempertanggungjawabkannya.

Jika Ya, maka setelah divalidasi data ini sudah bersifat final!

Batal Ya, Validasi

×

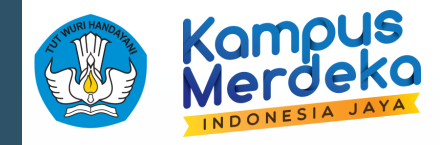

### Status Menunggu Perhitungan NPS

Masa pengisian portofolio mulai dari tanggal 28 Juli 2021 sampai 12 Agustus 2021

#### INFO:

- Pengisian Bukti Publikasi Karya Ilmiah dilakukan di menu Isian Daftar Riwayat Hidup
- Pengunggahan Lembar Pengesahan dan Pengajuan dapat dilakukan oleh PSD-PTU jika semua isian telah di-validasi oleh DYS, dan Lulus Perhitungan NPS

| Nama Peserta       | MAHENDRA PRATAMA | NIDN              | 00    |
|--------------------|------------------|-------------------|-------|
| Jabatan Fungsional | Asisten Ahli     | Keaktifan Pegawai | Aktif |

| 1 | Validasi Biodata Peserta                                                                          | × |
|---|---------------------------------------------------------------------------------------------------|---|
| 2 | Mengunggah Pas Foto                                                                               | ~ |
| 3 | Isian Daftar Riwayat Hidup                                                                        | ~ |
| 4 | Mengisi Instrumen Persepsional Diri                                                               | ~ |
| 5 | Penyusunan Dokumen Pernyataan Diri Dosen dalam Unjuk Kerja Tridharma Perguruan Tinggi (PDD-UKTPT) | ~ |

Menunggu perhitungan NPS oleh PSD-PTU

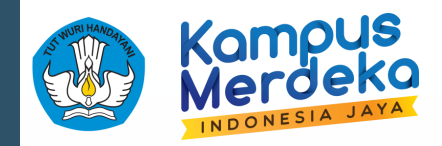

### Status Lolos NPS

| Nama Peserta       |                                               | MAHENDRA PRATAMA                                     | NIDN              | 00    |   |  |
|--------------------|-----------------------------------------------|------------------------------------------------------|-------------------|-------|---|--|
| Jabatan Fungsional |                                               | Asisten Ahli                                         | Keaktifan Pegawai | Aktif |   |  |
|                    |                                               |                                                      |                   |       |   |  |
| 1                  | 1 Validasi Biodata Peserta                    |                                                      |                   |       |   |  |
| 2                  | 2 Mengunggah Pas Foto                         |                                                      |                   |       |   |  |
| 3                  | 3 Isian Daftar Riwayat Hidup                  |                                                      |                   |       |   |  |
| 4                  | Mengisi Instrumen Persepsional Diri           |                                                      |                   |       |   |  |
| 5                  | Penyusunan Dokumen Pernyataan Diri Dosen dala | m Unjuk Kerja Tridharma Perguruan Tinggi (PDD-UKTPT) |                   |       | × |  |

#### Hasil Perhitungan NPS

| NO                                              | PENILAI                 | SKOR KOMPONEN |             |             |        |  |  |  |
|-------------------------------------------------|-------------------------|---------------|-------------|-------------|--------|--|--|--|
|                                                 |                         | Pedagogi      | Profesional | Kepribadian | Sosial |  |  |  |
| 1                                               | Rerata Komponen         | 6.12          | 6.11        | 6.26        | 6.11   |  |  |  |
| 2                                               | Rerata Skor Keseluruhan |               | 6.15        |             |        |  |  |  |
| Kesimpulan berdasarkan skor persepsional: LULUS |                         |               |             |             |        |  |  |  |

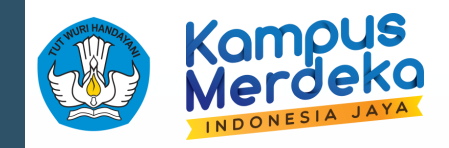

### Lembar Pengesahan

| 5 Pen                                                                                                    | ⊣<br>nyusunan Dokumen Pernyataan Diri Dosen dalam Unjuk Kerja Tridharma | Perguruan Tinggi (PDD-UKTP | Т)                 |             |        | • |  |  |  |  |
|----------------------------------------------------------------------------------------------------|-------------------------------------------------------------------------|----------------------------|--------------------|-------------|--------|---|--|--|--|--|
| Hasil                                                                                                    | Hasil Perhitungan NPS                                                   |                            |                    |             |        |   |  |  |  |  |
| NO                                                                                                    | NO PENILAI SKOR KOMPONEN                                                |                            |                    |             |        |   |  |  |  |  |
|                                                                                                    |                                                                         | Pedagogi                   | Profesional        | Kepribadian | Sosial |   |  |  |  |  |
| 1                                                                                                    | Rerata Komponen                                                         | 6.12                       | 6.11               | 6.26        | 6.11   |   |  |  |  |  |
| 2                                                                                                    | Rerata Skor Keseluruhan                                                 |                            | 6.15               |             |        |   |  |  |  |  |
|                                                                                                    | Kesi                                                                    | mpulan berdasarkan skor pe | ersepsional: LULUS |             |        |   |  |  |  |  |
|                                                                                                    |                                                                         |                            |                    |             |        |   |  |  |  |  |
| Forma                                                                                                    | at Lembar Pengesahan                                                    |                            |                    |             |        |   |  |  |  |  |
| Silahkan unduh format lembar pengesahan berikut, kemudian ditandatangani oleh DYS, dan Pimpinan.<br>Lalu dikumpulkan ke PSD-PTU untuk di scan dan unggah ke SISTER. |                                                                         |                            |                    |             |        |   |  |  |  |  |
| Unduh Format Lembar Pengesahan                                                                                                    |                                                                         |                            |                    |             |        |   |  |  |  |  |
|                                                                                                    |                                                                         |                            | _                  | -           |        |   |  |  |  |  |

# Terima kasih

"

**#DIKTISIGAPMELAYANI** 

"

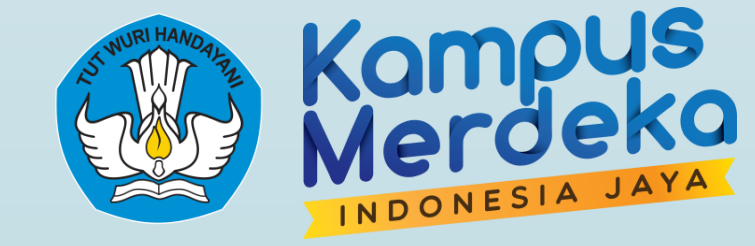